☆移除已安裝之 ESET 相關防毒軟體,如 ESET Endpoint Antivirus 5.X 版或 8.X

版(若之前未安裝,可直接跳至步驟九)

步驟一

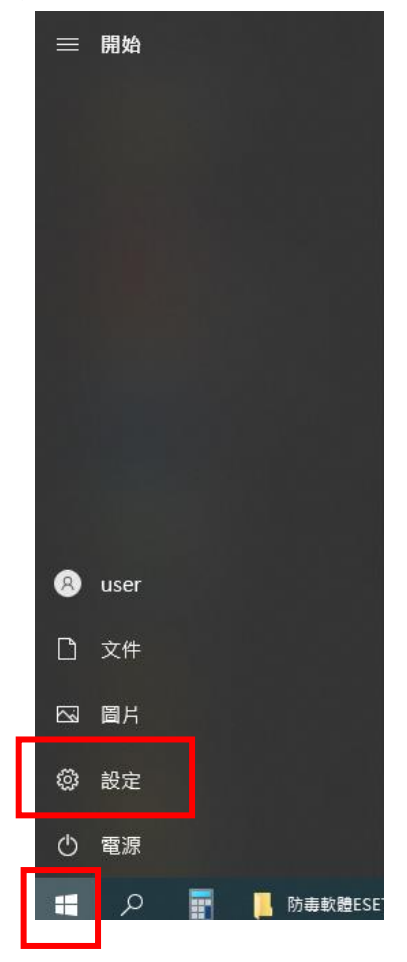

步驟二

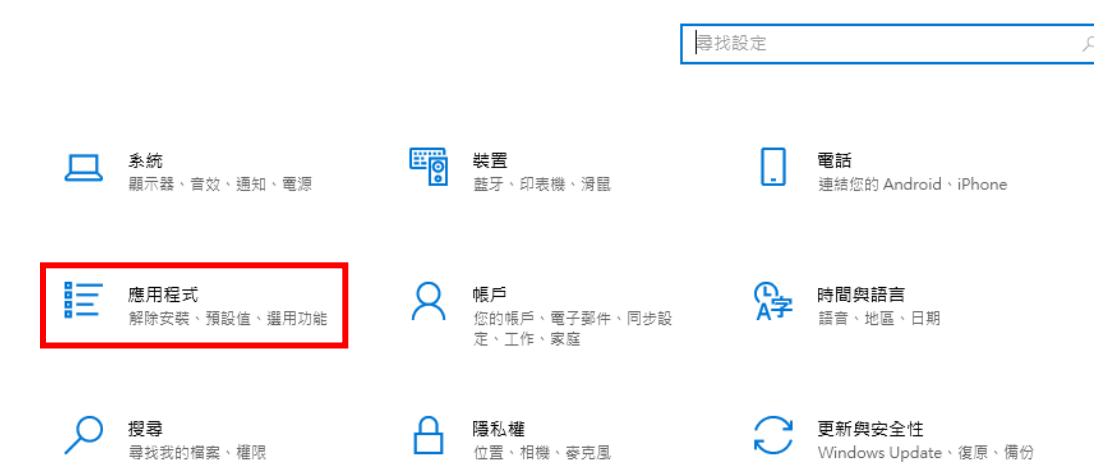

### 步驟三

#### 應用程式與功能

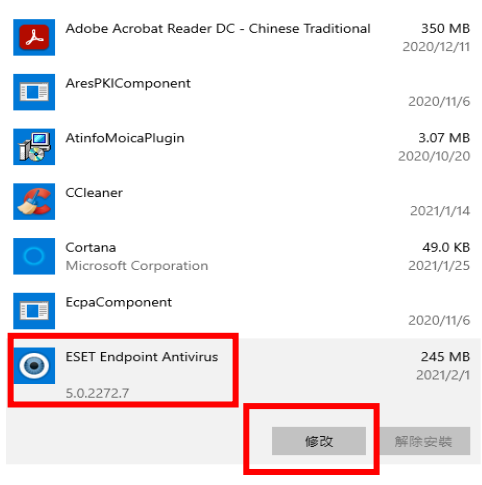

### 步驟四

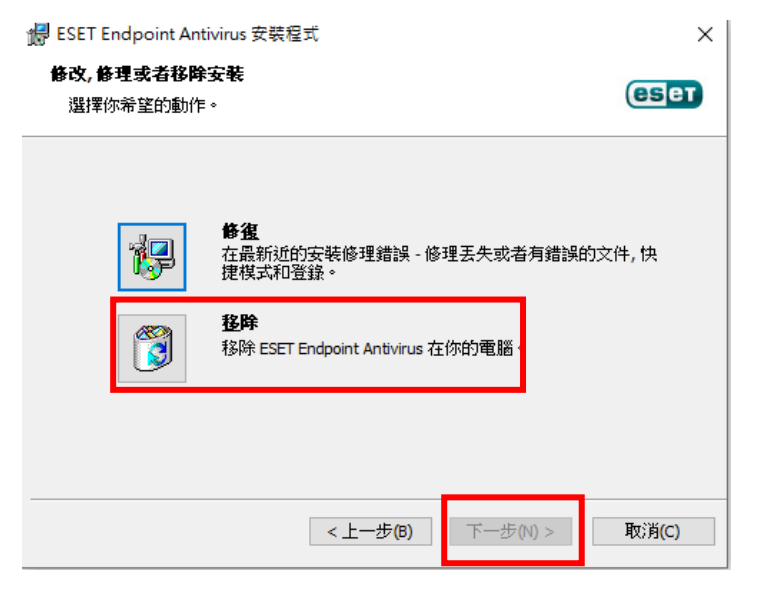

### 步驟五:原因隨便選

| 🖟 ESET Endpoint Antivirus 安裝程式                  | Х                             |
|-------------------------------------------------|-------------------------------|
| <b>調查問卷</b><br>為何解除安裝 ESET Endpoint Antivirus ? | eser                          |
| □ 對威脅值測的表現感到不滿                                  | □ 客戶支援問題                      |
| □影響電腦效能                                         | □ 價格 - 改用較便宜或免費的安全性解決<br>□ 方案 |
| □產品功能缺失                                         | □只使用試用和/或測試版本                 |
| □ 產品巡覽困難                                        | □已變更作業系統                      |
| □ 安裝程序及啟動程序複雜                                   | ✓ 暫時解除安裝,稍候再繼續使用 ESET         |
| □ 續訂程序問題                                        |                               |
|                                                 |                               |
| <br>                                            | ー步(B) 下一步(N) > 取消(C)          |

### 步驟六

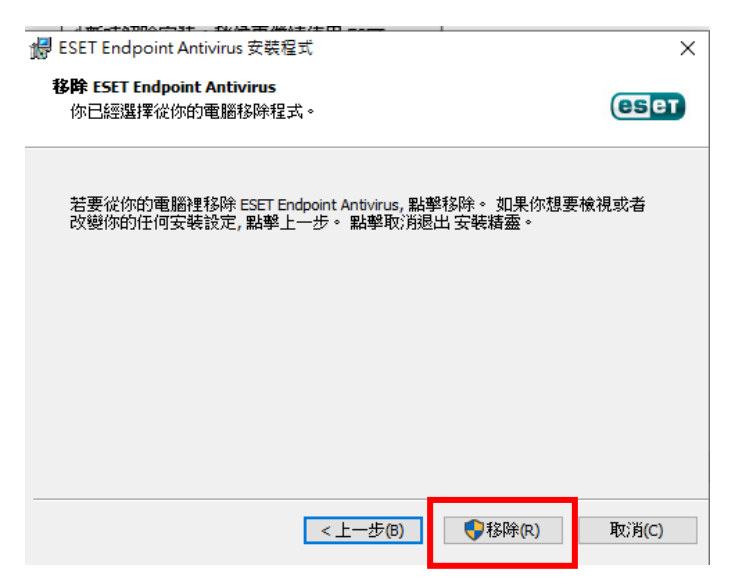

步驟七

| 🛃 ESET Endpoint Antivirus 🕏   | 2装程式                                | ×      |
|-------------------------------|-------------------------------------|--------|
| ESET<br>ENDPOINT<br>ANTIVIRUS | 完成 ESET Endpoint Antivirus 安裝精<br>靈 | E<br>J |
|                               | 點擊完成按鈕退出 安裝精靈。                      |        |
|                               | <上一步(B) 完成(F) 取消(C)                 |        |

步驟八:若沒有出現此訊息,就不用重啟電腦

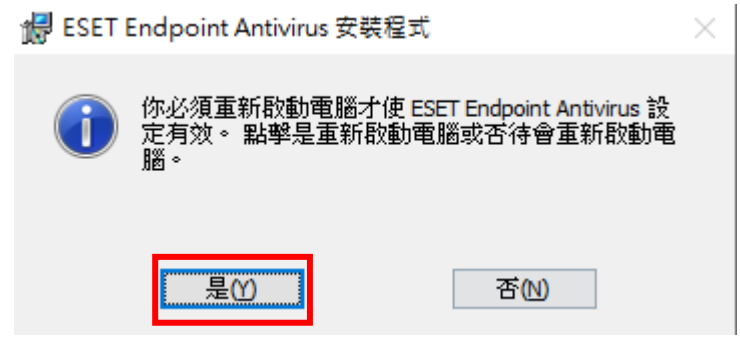

# 步驟九:至校網首頁的網路資料櫃,如下方的路徑,下載 ESET 防毒軟體(ees\_nt64\_8.1.2031.0.msi)及代 管程式 PROTECTAgentInstaller

與我共用 > 網路資料櫃 > 軟體資源區\_僅提供學習之用 > ESET防毒軟體 - 🔐

| 名稱 | $\uparrow$                      | 擁有者     | 我上次開啟的時間 | 檔案大小     |
|----|---------------------------------|---------|----------|----------|
| 0  | 代管程式PROTECTAgentInstaller.bat 🚢 | 豐東國中資訊組 |          | 104 KB   |
|    | ees_nt64_8.1.2031.0.msi 🚢       | 豐東國中資訊組 |          | 172.4 MB |

## 步驟十 安裝下載完成的 ESET 防毒軟體

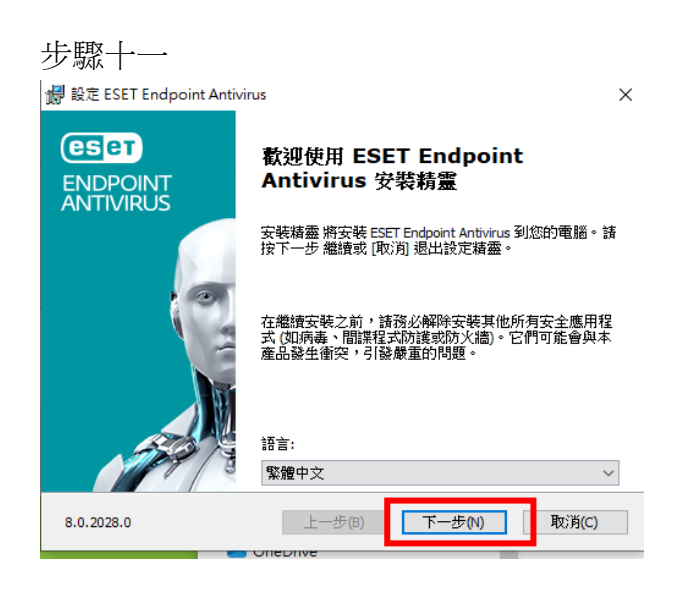

步驟十二

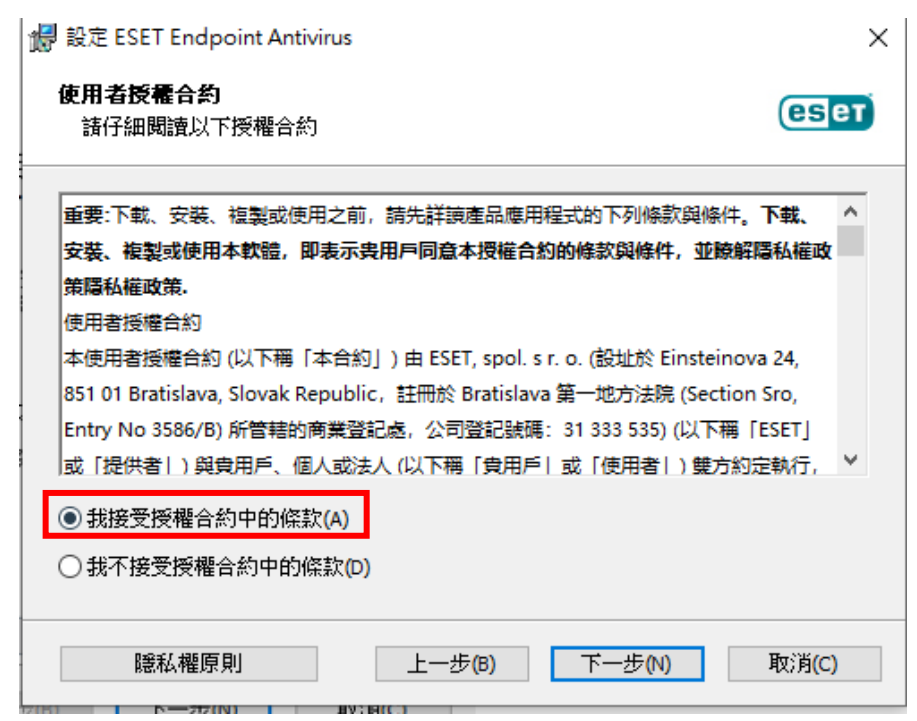

步驟十三

| 記録 記定 ESET Endpoint Antivirus                                   |                                     |                              | ×                |
|-----------------------------------------------------------------|-------------------------------------|------------------------------|------------------|
| ESET LiveGrid(R)                                                |                                     |                              | eser             |
| 協助我們提供給您最好的安全的                                                  | ŧ۰                                  |                              |                  |
| ESET LiveGrid(R) 意見系統在全球使<br>的統計資料和資訊,我們使用雲讀<br>後立即套用這些機制,確保客戶享 | 5月超過一億個感所<br>調型聲譽系統自動,<br>至有最高層級的防調 | 應器,可讓我們收集<br>處理這些資訊,建立<br>獲。 | 有關可疑物件<br>値測機制。然 |
| ● 啟用 ESET LiveGrid(R) 意見系統<br>○ 停用 ESET LiveGrid(R) 意見系統        | (建議)                                |                              |                  |
|                                                                 | 上一步(B)                              | 下一步(N)                       | 取消(C)            |
| 步驟十四                                                            |                                     |                              |                  |
| 🛃 設定 ESET Endpoint Antivirus                                    |                                     |                              | ×                |
| 潛在不需要應用程式值測                                                     |                                     |                              | (eset)           |
| ESET 能值測潛在不需要應用程                                                | 式,並在安裝這                             | 些應用程式之前要                     | 求確認。             |
| 潛在不需要應用程式不一定具有3<br>性,或導致行為變更。它們通常3                              | 安全風險,不過它<br>需要取得使用者的                | 們會影響電腦的效崩<br>同意之後才會進行安       | ∃、速度及可靠<br>5裝。   |
| 繼續操作前詩先選擇選項·<br>● 啟用潛在不需要應用程式偵測                                 | (w)                                 |                              |                  |

∲
安
報
(I)

取消<mark>(C)</mark>

上一步<mark>(B)</mark>

○ 停用潛在不需要應用程式值測(D)

進階設定<mark>(A)</mark>

### 步驟十五 安裝完成

## 如有出現此畫面請重新啟動電腦

| (BED) ENDPOINT ANTIVIRUS                               |                                               |
|--------------------------------------------------------|-----------------------------------------------|
| <b>全</b> 需要重新啟動                                        | Ę                                             |
| ESET Endpoint Antivirus 已更新。重<br><b>儲存您所有開啟的文件,並</b> 重 | ,<br>新啟動您的電腦以持續受到防護。<br><b>新啟動電腦,讓所有變更生效。</b> |
| 重新啟動電腦?                                                | 立即重新啟動 稍後提醒我                                  |
| 瞭解更多關於此範件                                              |                                               |

## 步驟十六 安裝完成後,防毒軟體處於未啟動狀態

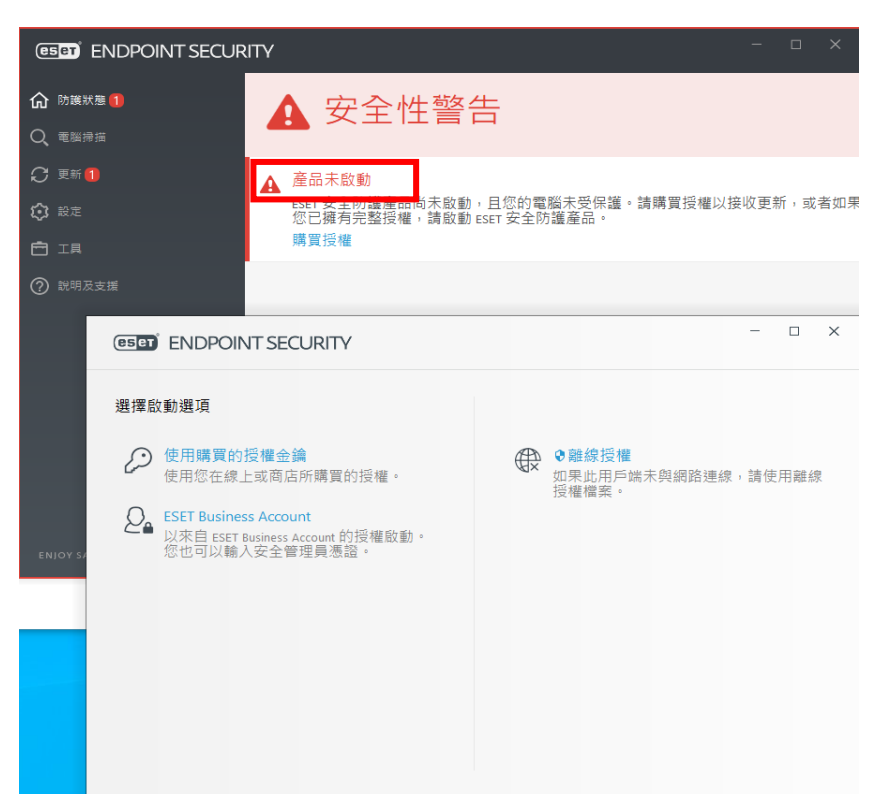

☆步驟十七 安裝代管程式 PROTECTAgentInstaller(這個軟體一定要安裝,才可以透過防毒軟體伺器,將防毒軟體啟動成為正式版),安裝時如出現安全性提醒,請選上方「其他資訊」,並選擇「仍要安裝」,開始安裝過程中會在卡在某一個畫面1、2分鐘,請耐心等待。

步驟十八:啟動完成即變成正式版,如下圖

| <ul> <li></li></ul>                   | ✔ 您已受保護                                   |  |
|---------------------------------------|-------------------------------------------|--|
| ⑦ 更新 ○ 設定                             | ✓ 授權<br>授權有效性: 2024/9/18                  |  |
| <ul> <li>工具</li> <li>説明及支援</li> </ul> | ✓ 模組已是最新版本<br>上次更新: 2021/9/15 上午 09:39:33 |  |
|                                       |                                           |  |